# Excel 4. prosince

Tercie

Adam Dominec

#### Dosavadní práce

Měli byste mít u aspoň jednoho sloupce (například CX):

- Spočtený výskyt -1, -0,5, 0, 0,5, 1 pomocí COUNTIF
- Histogram je to obyčejný sloupcový graf musí v něm jít číst těch 5 čísel

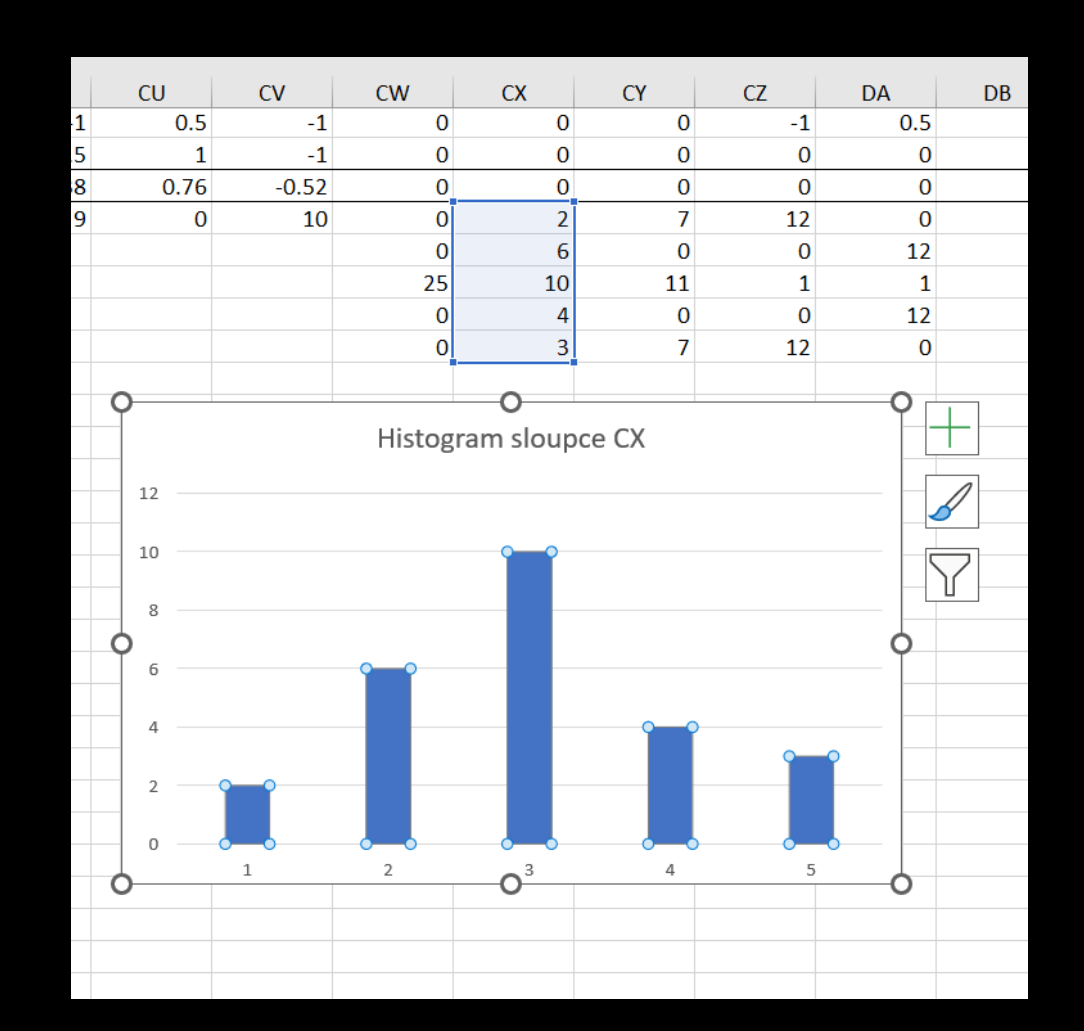

## Podmíněné formátování

První úkol

#### Vyberte celou oblast hodnot

| CW          | CX        | CY       | CZ        | DA       |
|-------------|-----------|----------|-----------|----------|
| Ktéhle      |           | Na tuhle | Tahle     | Ktéhle   |
| otázce by   |           | otázku   | otázka mi | otázce   |
| se vyjádřil |           | nemám    | nepřijde  | nemám co |
| jen blbec.  | Já mlčím. | názor.   | zajímavá. | říct.    |
| 0           | 1         | 1        | 1         | -0.5     |
| 0           | 0         | -1       | -1        | 0.5      |
| <b>V</b> 0  | -1        | 0        | 1         | -0.5     |
| 0           | 0.5       | 1        | 1         | -0.5     |
| 0           | 0.5       | 1        | 1         | -0.5     |
| 0           | 1         | -1       | -1        | 0.5      |
| 0           | 0         | 1        | 1         | -0.5     |
| 0           | -0.5      | 0        | 1         | -0.5     |
| 0           | 0         | 0        | -1        | 0.5      |
| 0           | 0         | -1       | -1        | 0.5      |
| 0           | -0.5      | 0        | -1        | 0.5      |
| 0           | -0.5      | 0        | 1         | -0.5     |
| 0           | 0         | 1        | 1         | -0.5     |
| 0           | -1        | -1       | -1        | 0.5      |
| 0           | 1         | 0        | -1        | 0.5      |
| 0           | 0         | 1        | 1         | -0.5     |
| 0           | 0.5       | 1        | 1         | -0.5     |
| 0           | 0         | 0        | 1         | -0.5     |
| 0           | 0.5       | -1       | -1        | 0.5      |
| 0           | -0.5      | 0        | -1        | 0.5      |
| 0           | -0.5      | -1       | -1        | 0.5      |
| 0           | 0         | -1       | -1        | 0.5      |
| 0           | -0.5      | 0        | 1         | -0.5     |
| 0           | 0         | 0        | -1        | 0.5      |
| 0           | 0         | 0        | 0         | 0        |
| 0           | 0         | 0        | 0         | 0        |

| CW          | CX        | CY       | CZ        | DA       |            |
|-------------|-----------|----------|-----------|----------|------------|
| K téhle     |           | Na tuhle | lahle     | Ktéhle   |            |
| otázce by   |           | otázku   | otázka mi | otázce   |            |
| se vyjádřil |           | nemám    | nepřijde  | nemám co |            |
| jen blbec.  | Já mlčím. | názor.   | zajímavá. | říct.    |            |
| 0           | 1         | 1        | 1         | -0.5     |            |
| 0           | 0         | -1       | -1        | 0.5      |            |
| 0           | -1        | 0        | 1         | -0.5     |            |
| 0           | 0.5       | 1        | 1         | -0.5     |            |
| 0           | 0.5       | 1        | 1         | -0.5     |            |
| 0           | 1         | -1       | -1        | 0.5      |            |
| 0           | 0         | 1        | 1         | -0.5     |            |
| 0           | -0.5      | 0        | 1         | -0.5     |            |
| 0           | 0         | 0        | -1        | 0.5      |            |
| 0           | 0         | -1       | -1        | 0.5      |            |
| 0           | -0.5      | 0        | -1        | 0.5      |            |
| 0           | -0.5      | 0        | 1         | -0.5     |            |
| 0           | 0         | 1        | 1         | -0.5     |            |
| 0           | -1        | -1       | -1        | 0.5      |            |
| 0           | 1         | 0        | -1        | 0.5      |            |
| 0           | 0         | 1        | 1         | -0.5     |            |
| 0           | 0.5       | 1        | 1         | -0.5     |            |
| 0           | 0         | 0        | 1         | -0.5     |            |
| 0           | 0.5       | -1       | -1        | 0.5      |            |
| 0           | -0.5      | 0        | -1        | 0.5      |            |
| 0           | -0.5      | -1       | -1        | 0.5      |            |
| 0           | 0         | -1       | -1        | 0.5      |            |
| 0           | -0.5      | 0        | 1         | -0.5     |            |
| 0           | 0         | 0        | -1        | 0.5      |            |
| 0           | 0         | 0        | SUID      | 0        |            |
| 0           | 0         | 0        | -0-11     |          | <u>8</u> 7 |
| 0           | 0         | 7        | 10        | 0        | é          |

#### Nastavte podmíněné formátování

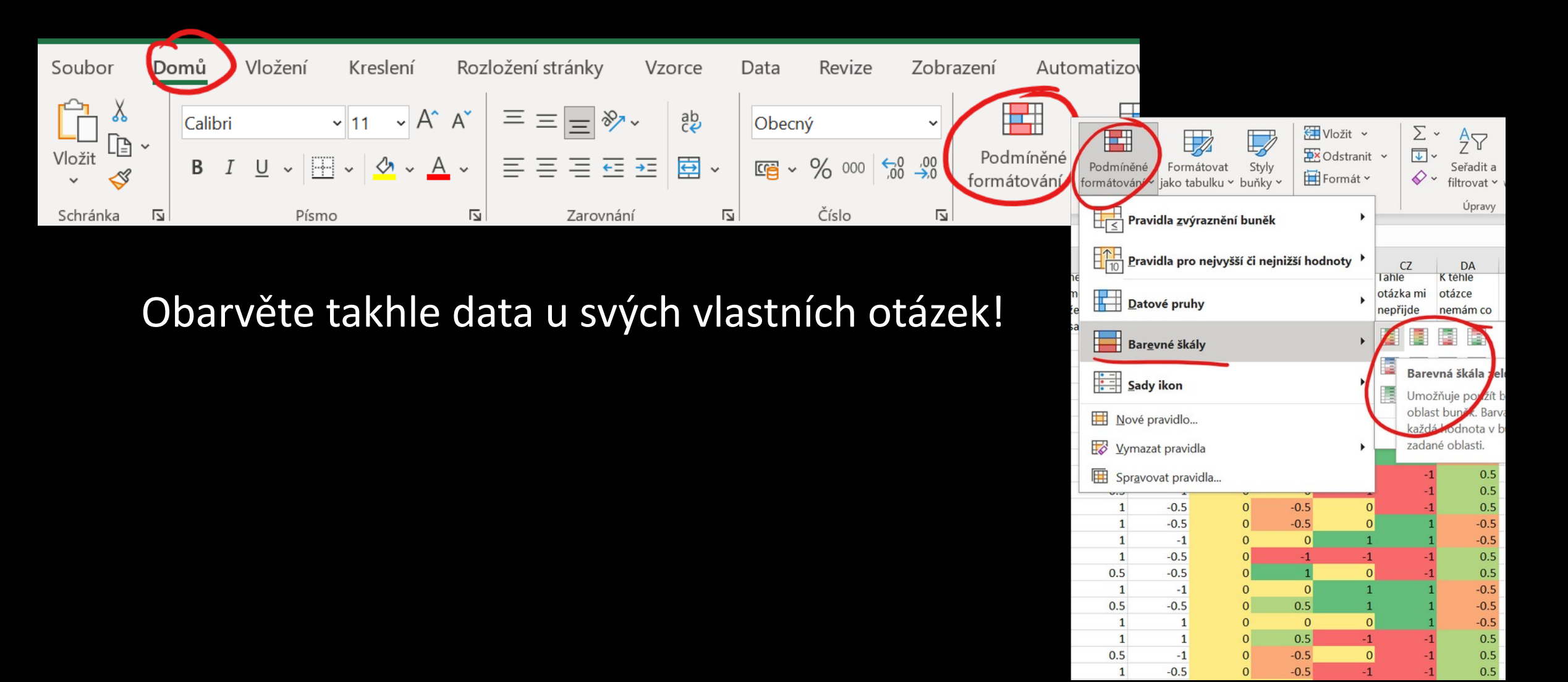

# Směrodatná odchylka

Druhý úkol

#### Vyberte řádky 28 a 29

| 26 | -1    | 0  | 0  | 0  | 0  | 0  |
|----|-------|----|----|----|----|----|
| 27 | -0.52 | 0  | 0  | 0  | 0  | 0  |
| 28 | 10    | 0  | 2  | 7  | 12 | 0  |
| 12 |       | 0  | 6  | 0  | 0  | 12 |
| 30 |       | 25 | 10 | 11 | 1  | 1  |

#### Vytvořte volné místo

- Pravý klik na číslo řádku
- "Vložit buňky"

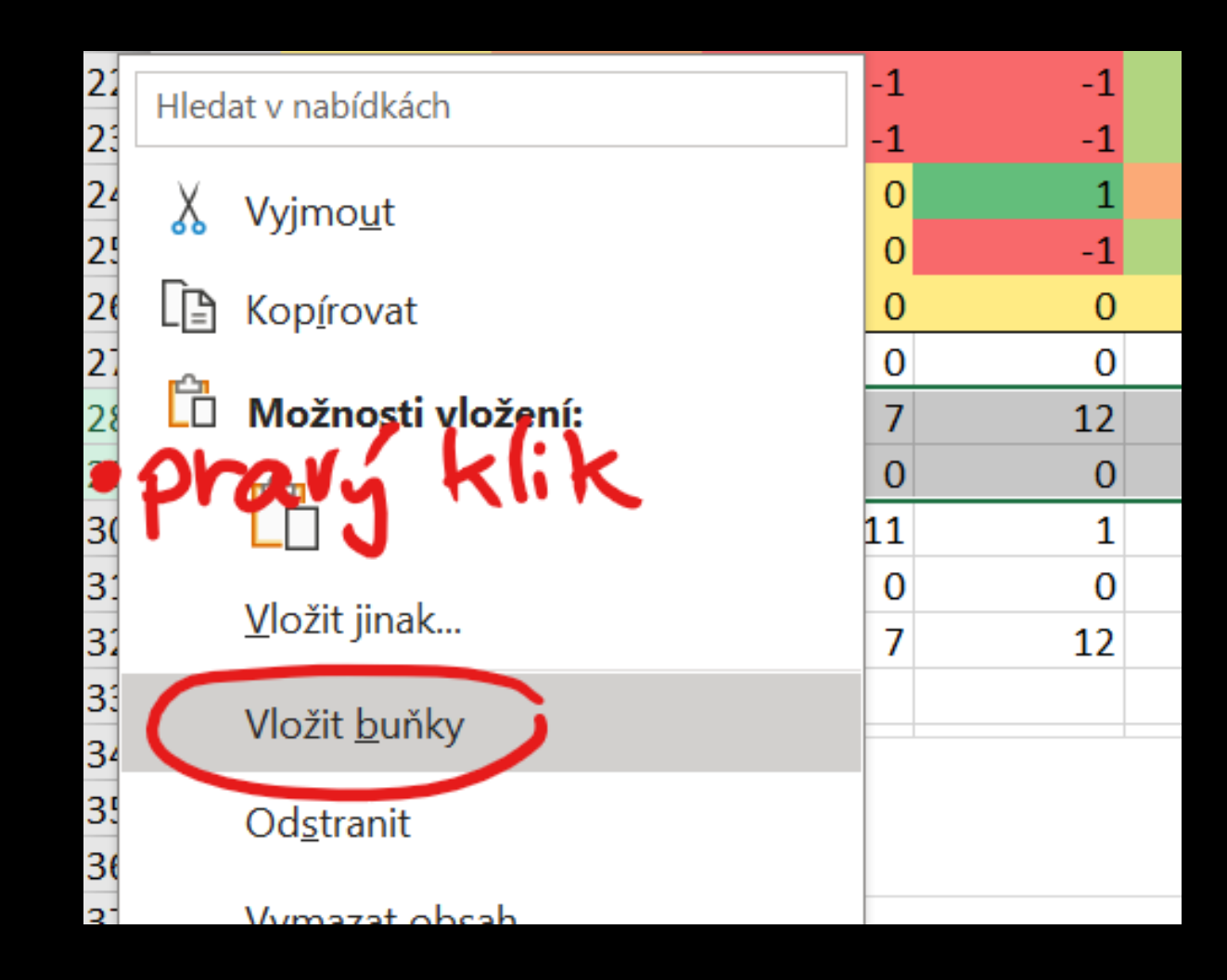

#### Máme volné místo na práci.

| 26 | -1       | 0 | 0 | 0 | 0  | 0  |
|----|----------|---|---|---|----|----|
| 27 | -0.52    | 0 | 0 | 0 | 0  | 0  |
| 28 |          |   |   |   |    |    |
| 29 |          |   |   |   |    |    |
| 30 | <∛.0     | 0 | 2 | 7 | 12 | 0  |
| 31 | <b>•</b> | 0 | 6 | 0 | 0  | 12 |

#### Vypočtěte směrodatnou odchylku

=STDEVA(celý sloupec hodnot)

Pracujte se sloupcem u svých vlastních otázek!

|   | CW         | СХ          | СҮ         |   |
|---|------------|-------------|------------|---|
| 1 | 0          | 0           | 1          |   |
| 5 | 0          | -1          | -1         |   |
| 5 | 0          | 1           | 0          |   |
| 1 | 0          | 0           | 1          |   |
| 5 | 0          | 0.5         | 1          |   |
| 1 | 0          | 25R x 1C 0  | 0          |   |
| 1 | 0          | 0.5         | -1         |   |
| 1 | 0          | -0.5        | 0          |   |
| 5 | 0          | -0.5        | -1         |   |
| 1 | 0          | 0           | -1         |   |
| 1 | 0          | -0.5        | 0          |   |
| 1 | 0          | 0           | 0          |   |
| 1 | 0          | 0           | 0          |   |
| 2 | 0          | 0           | 0          |   |
|   | =STDEVA(C) | W2:CW26     |            |   |
|   | STDEVA(    | hodnota1; [ | hodnota2]; | ) |
| 0 | 0          | 2           | /          |   |
|   | 0          | 6           | 0          |   |

#### Roztáhněte výpočet na zbývající sloupce

| ۶Z | 0 | 0        | 0        | 0  | 0   |  |
|----|---|----------|----------|----|-----|--|
|    | 0 | 0.559017 | 0.763763 | 1  | 0.5 |  |
|    |   |          |          |    |     |  |
| 0  | 0 | 2        | 7        | 12 | 0   |  |

#### Připravte si místo na vlastnoruční výpočet

- Pravý klik na záhlaví sloupce
- "Vložit buňky"

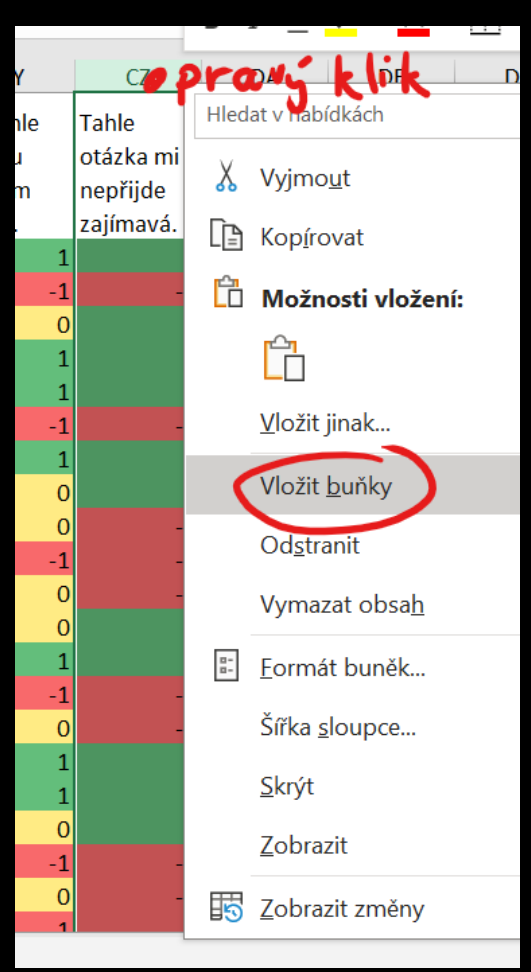

#### Začněte psát vzorec

=(buňka vlevo - průměr

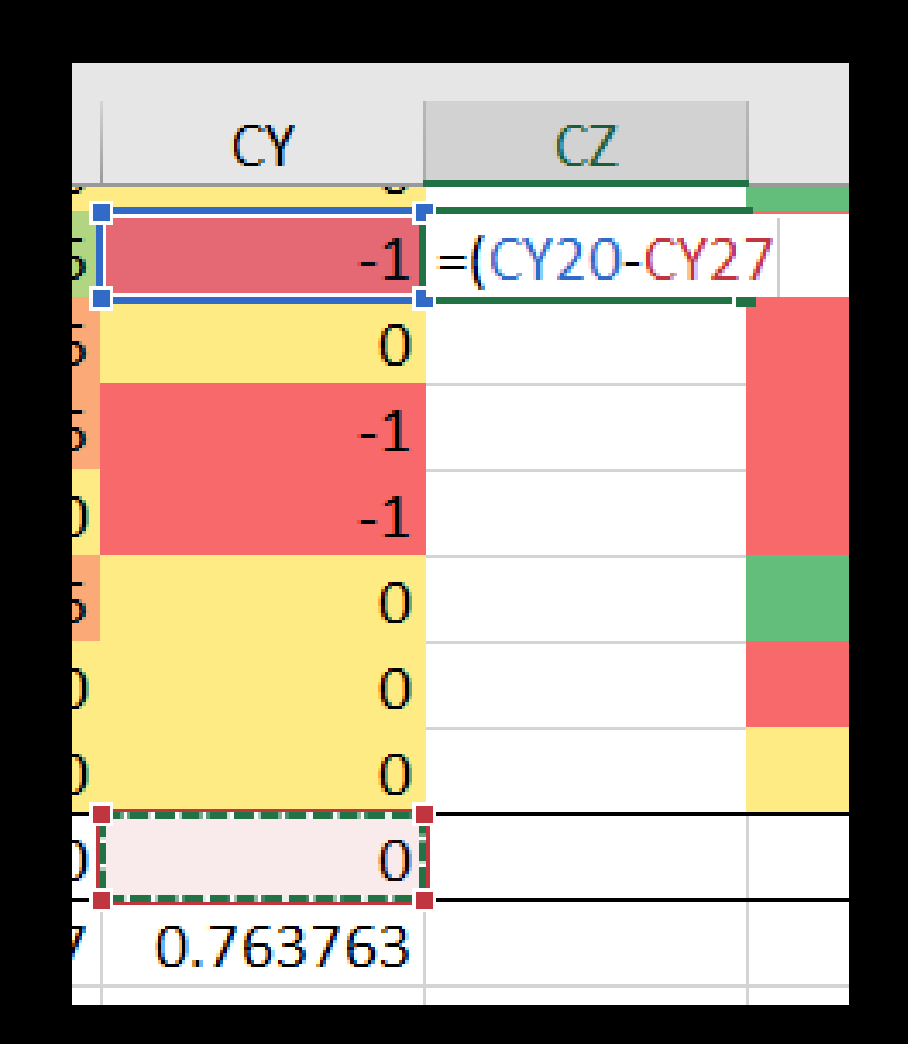

#### Zmáčkněte F4

Doplníte tím \$ u buňky s průměrem

 Při roztahování vzorce se nebude posouvat

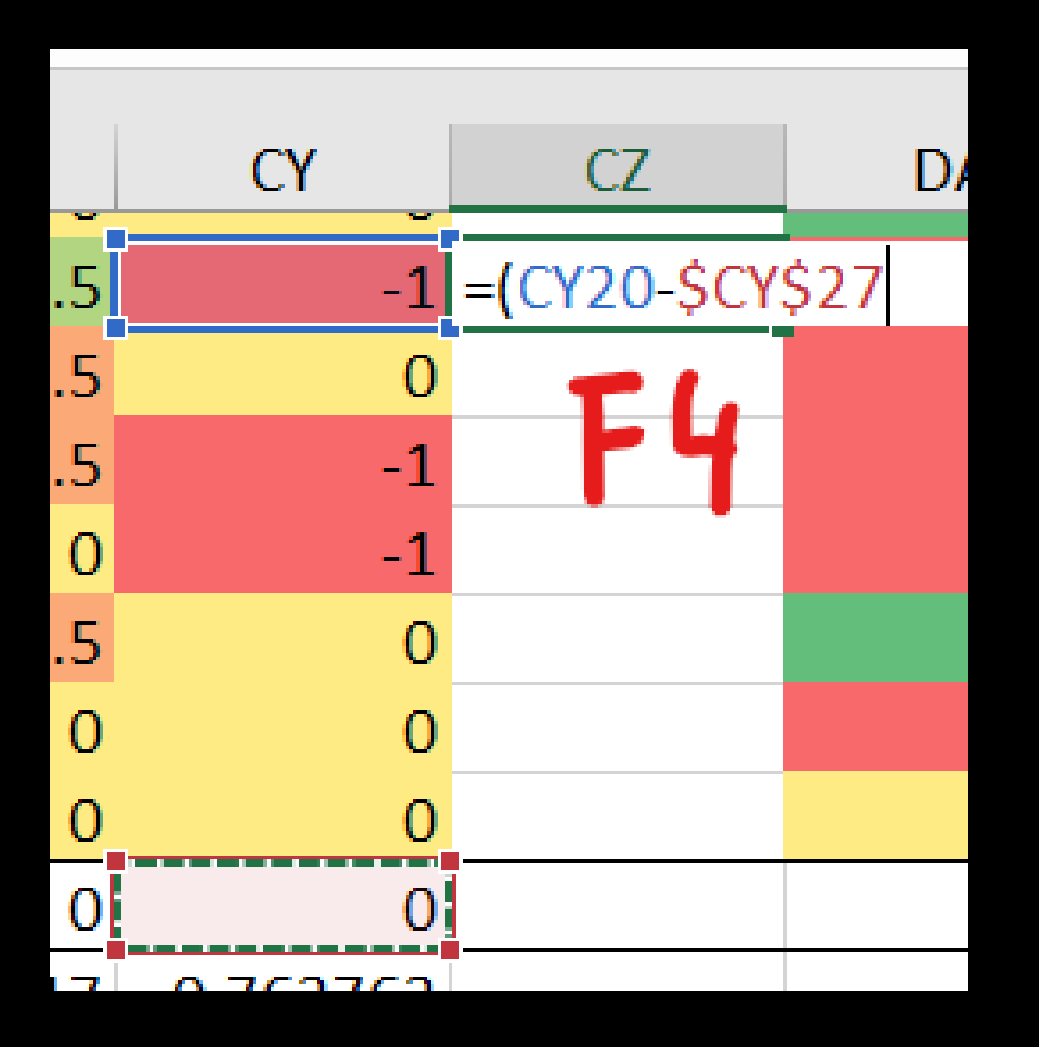

#### Dokončete druhou mocninu

Psáno ^2

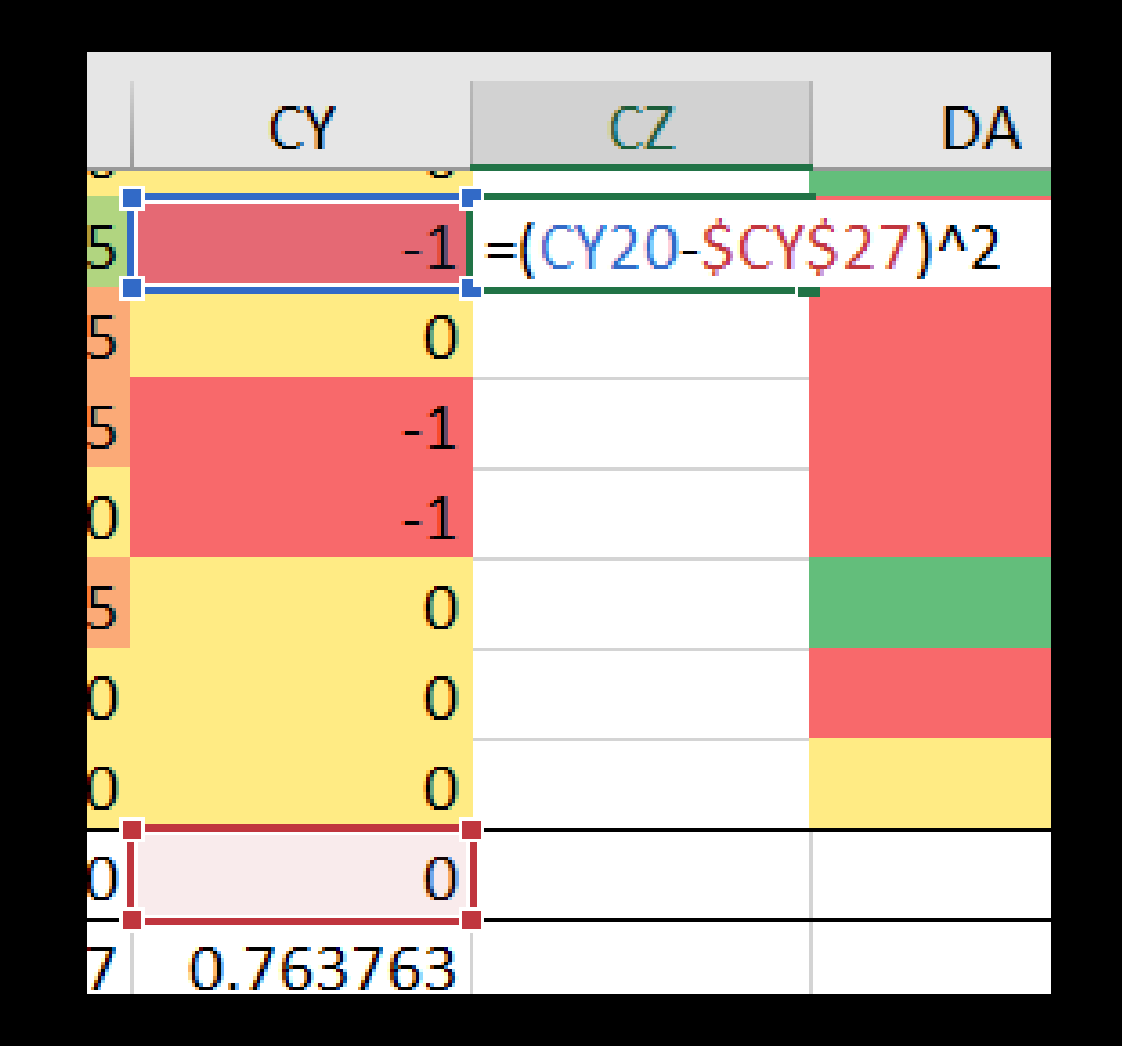

#### Roztáhněte vzorec

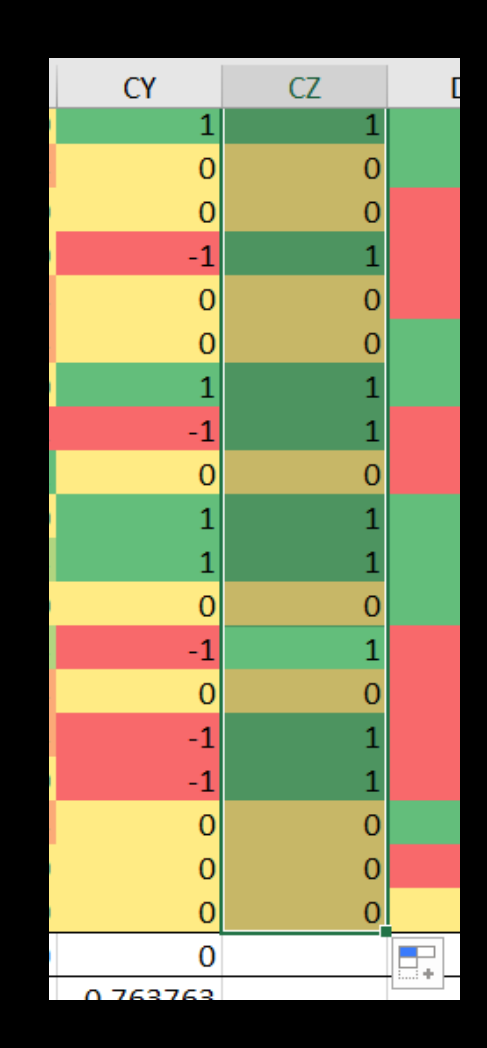

### Spočítejte průměr

=AVERAGEA(nový sloupec)

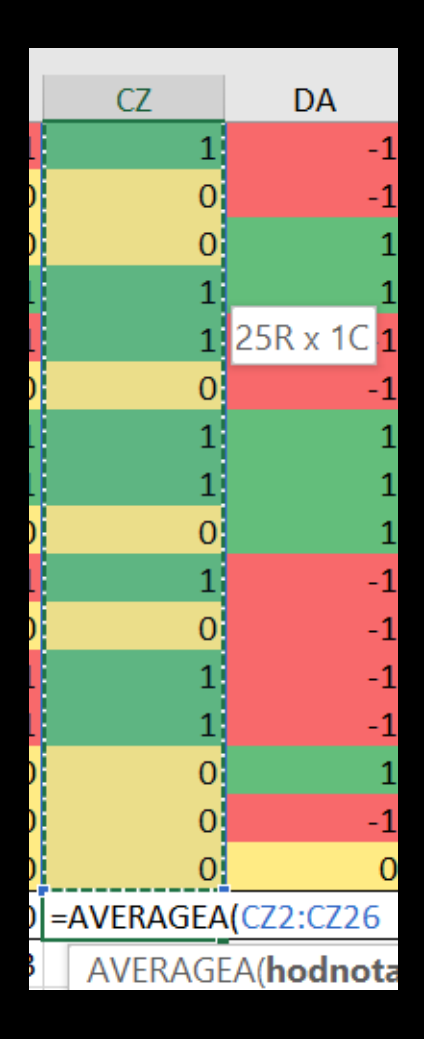

#### Spočítejte odmocninu toho průměru

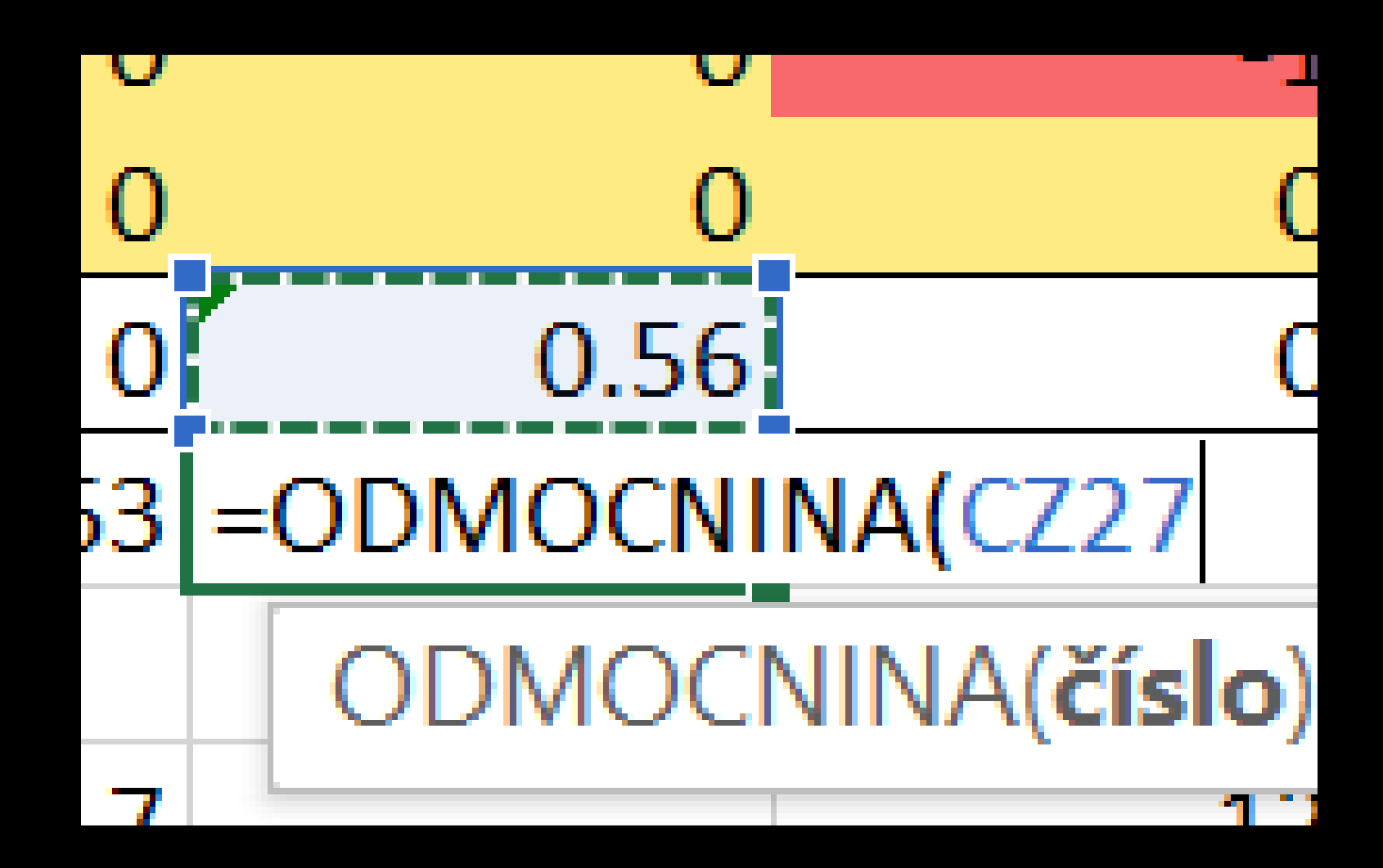

=ODMOCNINA

#### Už to skoro vychází

Do vzorce směrodatné odchylky dopište písmeno P
=STDEVPA

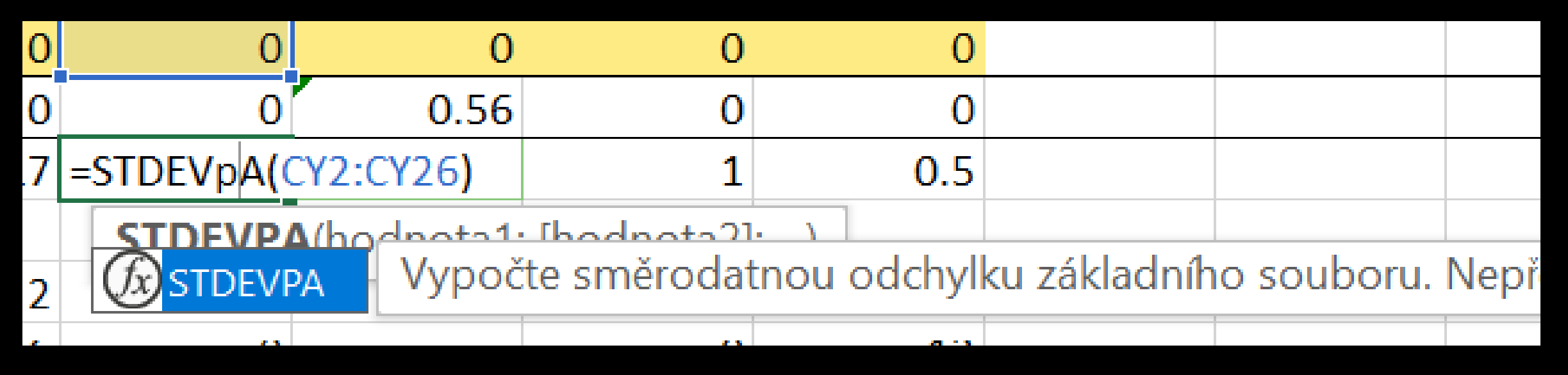

#### Už to vychází přesně stejně.

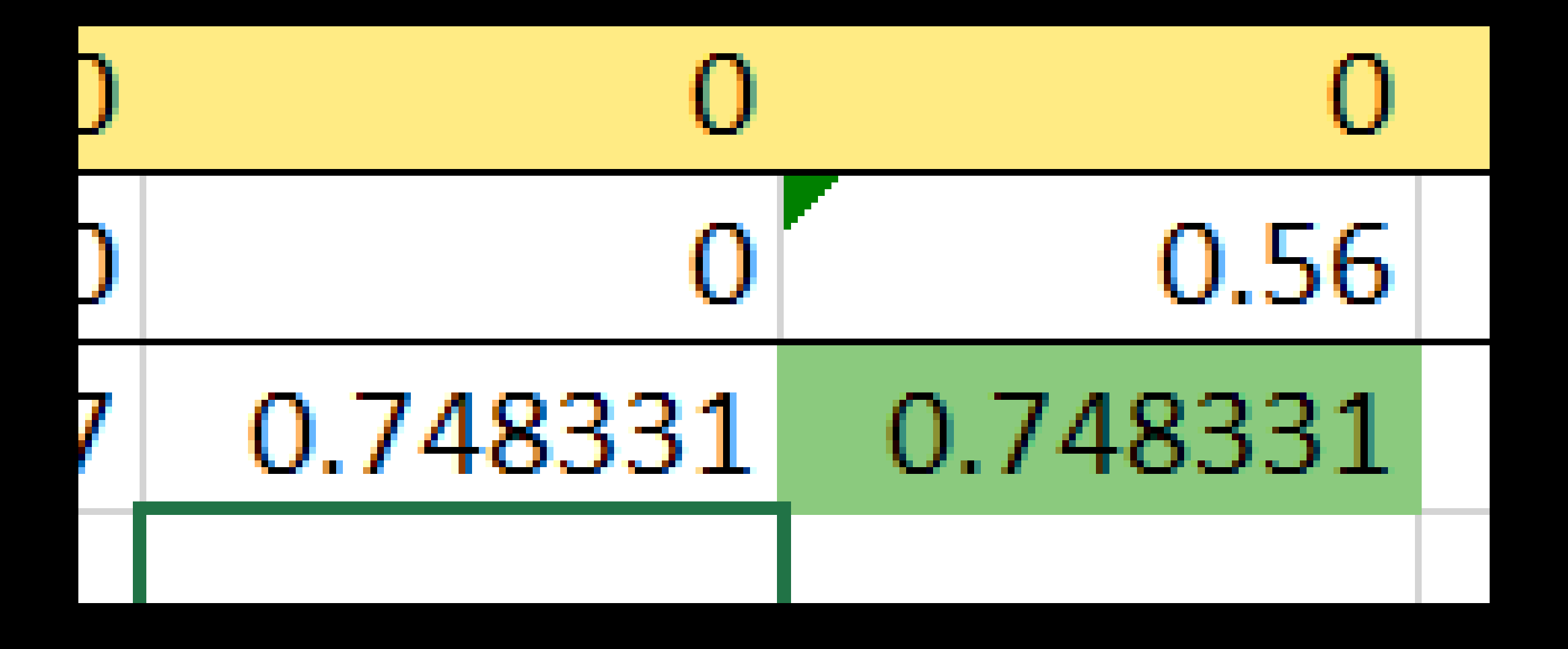

## Korelace

Třetí úkol

#### Přidejte dalších pět řádků

| 0 | 0        | 0        | 0        | 0 | 0   |  |
|---|----------|----------|----------|---|-----|--|
| 0 | 0        | 0        | 0.56     | 0 | 0   |  |
| 0 | 0.559017 | 0.748331 | 0.748331 | 1 | 0.5 |  |
|   |          |          |          |   |     |  |
|   |          |          |          |   |     |  |
|   |          |          |          |   |     |  |
|   |          |          |          |   |     |  |
|   |          |          |          |   |     |  |
|   |          |          |          |   |     |  |

#### Spočítejte korelaci dvou sloupců

=CORREL(první sloupec; druhý sloupec)

 Vzorec napište do buňky pod druhým sloupcem (díky tomu půjde udělat pořádek)

| CW CX |            | СҮ                        | CZ       |
|-------|------------|---------------------------|----------|
| 0     | -0.5       | 0                         | (        |
| 0     | -0.5       | 0                         | (        |
| 0     | 0          | 1                         | 1        |
| 0     | -1         | -1                        | 1        |
| 0     | 1          | 0                         | (        |
| 0     | 0          | 1                         | 1        |
| 0     | 0.5        | 1                         | 1        |
| 0     | 0          | 0                         | (        |
| 0     | 0.5        | -1                        | 1        |
| 0     | -0.5       | 0                         | (        |
| 0     | -0.5       | -1                        | 1        |
| 0     | 0          | -1                        | 1        |
| 0     | -0.5       | 0                         | (        |
| 0     | 0          | 0                         | (        |
| 0     | 0          | 0                         | (        |
| 0     | 0          | 0                         | 0.56     |
| 0     | 0.559017   | 0.748331                  | 0.748331 |
|       | =CORREL(C) | N2:CW26 <mark>;C</mark> ) | (2:CX26  |
|       | CORREL(I   | matice1; <b>ma</b>        | tice2)   |

# Spočítejte korelaci každé dvojice sloupců

- Celkově každý s každým z vašich 5 sloupců bude 10 výpočtů
- Nezbývá než je naťukat ručně (ano, dá se to udělat automaticky, ale to je moc velká magie)
- Udržujte si pořádek, který výpočet patří kam každý sloupec má mít pod sebou porovnání se všemi předcházejícími
- Můžete spočítat korelaci i sloupce s ním samotným vyjde vždycky 1

#### Korelacím nastavte podmíněné formátování

Hotový soubor odevzdejte do zadání Korelace na Teams.